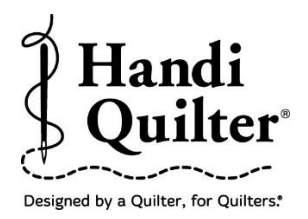

# Positioning and Resizing Corners in a Border

## 1. Select Design

• Select File tab.

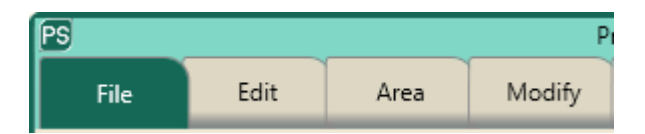

• Press **Design**.

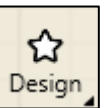

- Press Open.
- Select Designs/HQ Designs/Corners/Leafy Vines Corner

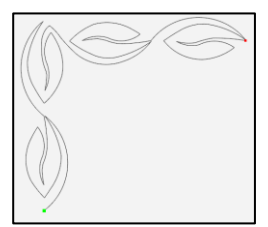

# 2. Create an Area

• Select Area tab.

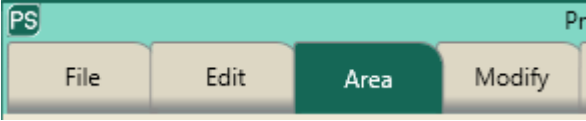

- Move machine to top left corner of the quilt border.
- Press Multi-Point.

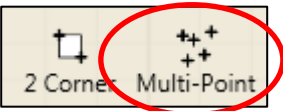

- Move machine to the top right corner of the quilt border.
- Press **Multi-Point** again.

©Handi Quilter 2017

• Continue around the border area including a few inches down each side of the border to create a pink "U" shaped area which includes both corners and top border.

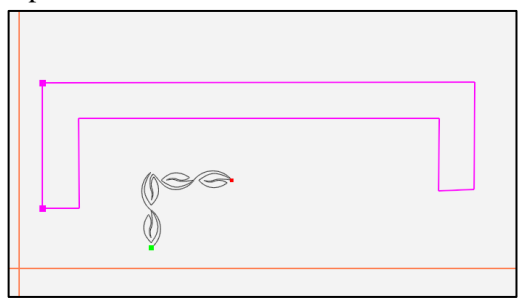

- The area now appears as a pink box.
- Press **Refresh** in the status bar at the bottom of the screen. The area, design and crosshairs will be visible in the workspace window.

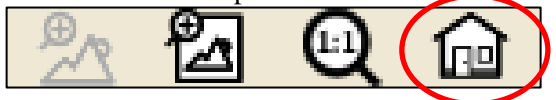

- 3. Align to the Left Corner Area.
- Select Modify tab.
- Press Align.

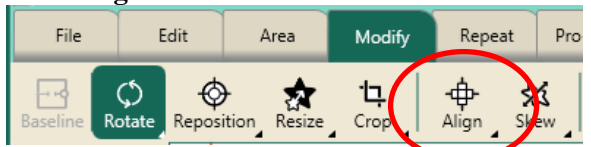

• Press Left Horizontal and Top Vertical in the sidebar on the right side of the screen to align the leaf design to the top left of the area.

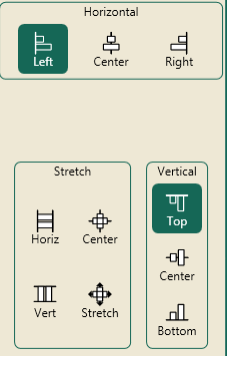

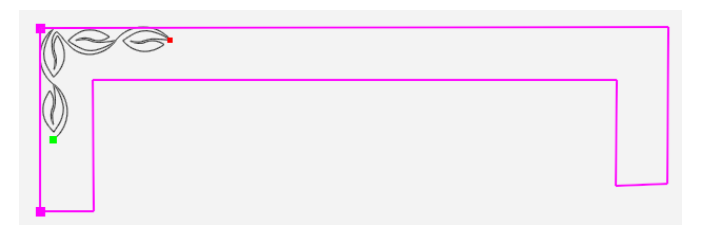

### 4. Resize in the Area

- Select Modify tab.
- Press Resize.

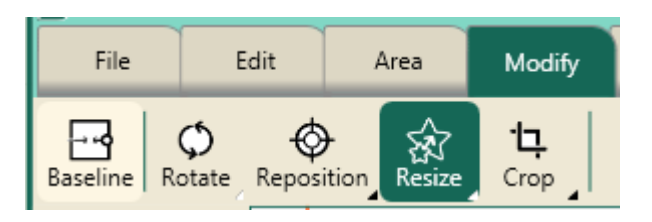

• Press the **Width** button.

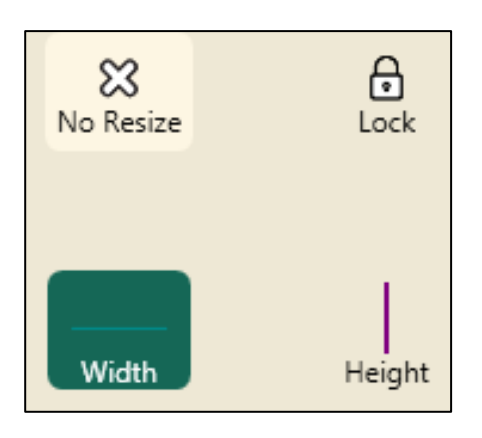

• Press the "+" button to increase the width to fit the side border.

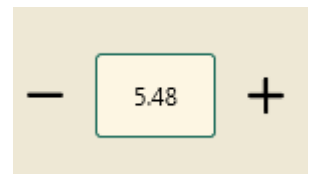

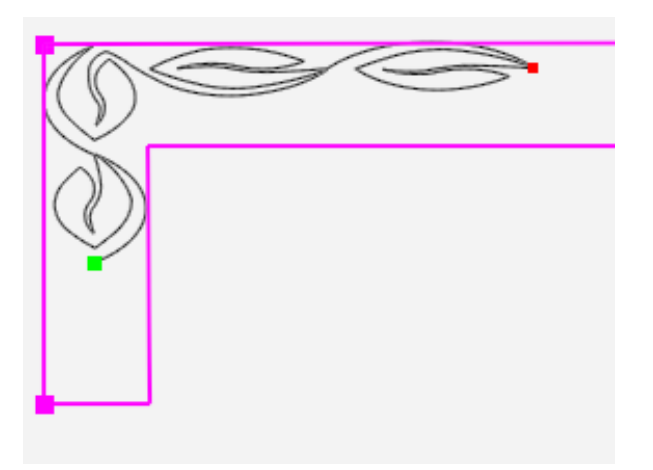

• Press the **Height** button.

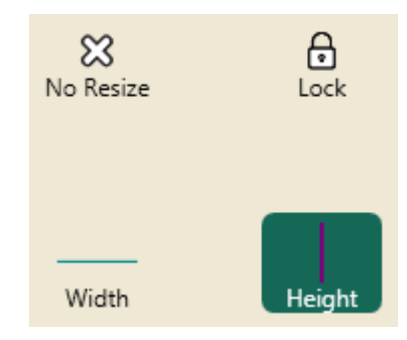

- Press the "+" button to increase the height to fit the top of the border.
- The design will resize and reposition within the area.

NOTE: The "leg" of the leaf design resized outside of the area. That is not a problem because you are using the corners to align and resize, not the length of the area "leg".

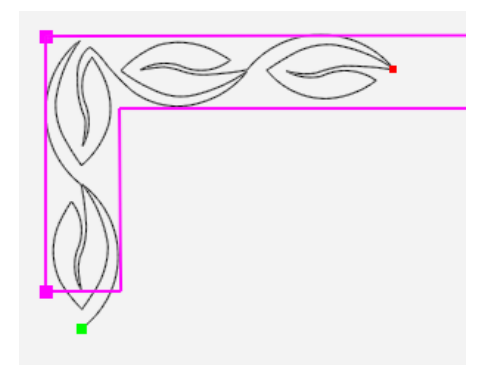

- Press **Baseline** under the Modify tab.
- Stitch Left corner on the quilt.

#### 5. Rotate for Right Corner

- Select File Tab.
- Select Duplicate.

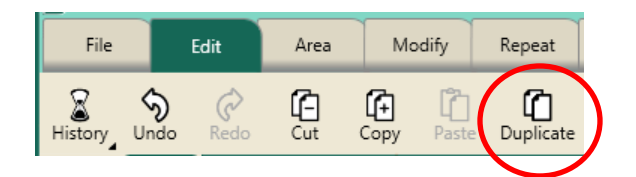

• Rotate the duplicate leaf design clockwise to place in the right corner of the area.

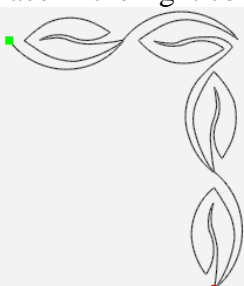

- 6. Align to the Right Corner Area
- Select Modify tab.
- Press Align.

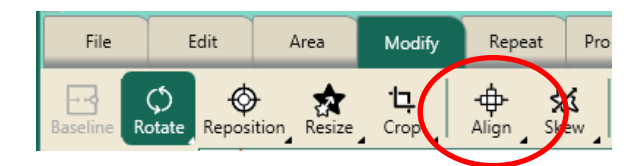

• Press **Right Horizontal** and **Top Vertical** in the sidebar on the right side of the screen to align the leaf design to the top right of the area.

| Left                  | Horizonta<br>Center       | al<br>Right                         |
|-----------------------|---------------------------|-------------------------------------|
| Stre<br>Horiz<br>Uert | etch<br>Center<br>Stretch | Vertical<br>Top<br>Center<br>Bottom |

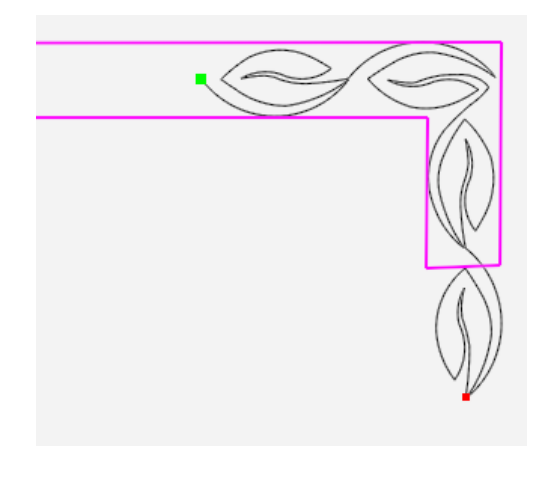

• Another option is to use the **Duplicate** button under the **File** tab to duplicate a copy of the leaf corner.

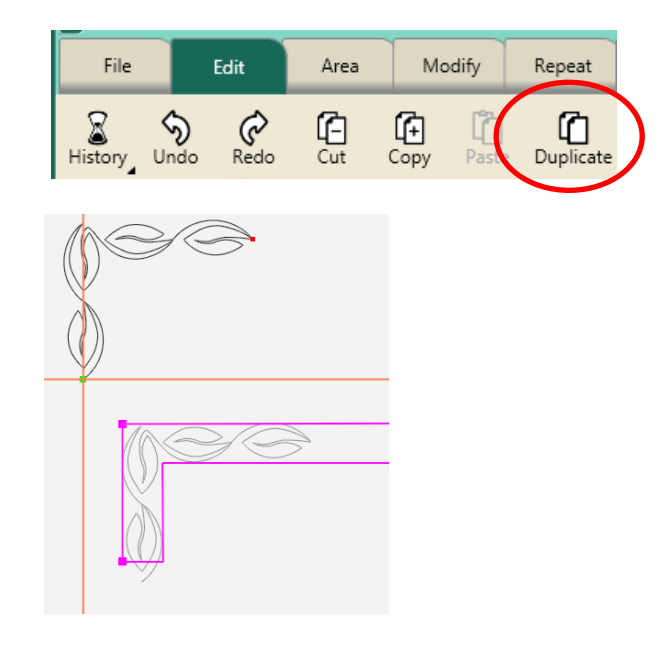

- Select **Modify** tab.
- Press Rotate.
- Rotate Clockwise.

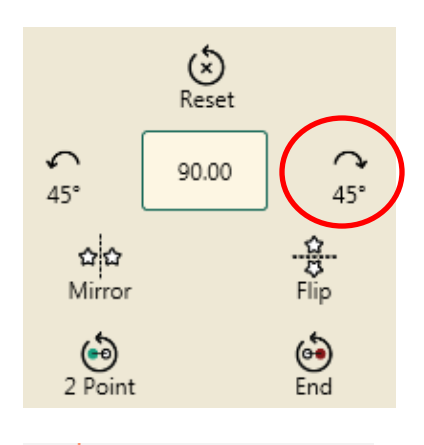

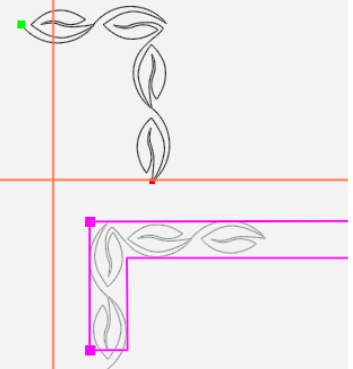

- Press **Align** in the Modify Tab.
- Press Right Horizontal and Top Vertical.

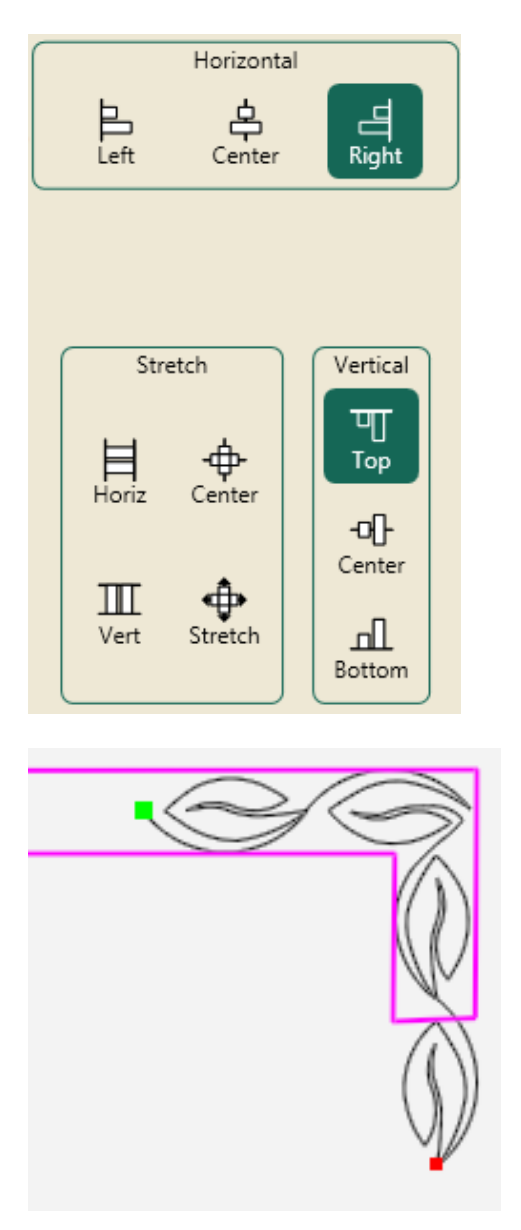

• Check the design to see how it fits in the right corner area. If the design needs to be resized go back to **4. Resize in the Area** and resize to the area.